## **Rec Desk Login**

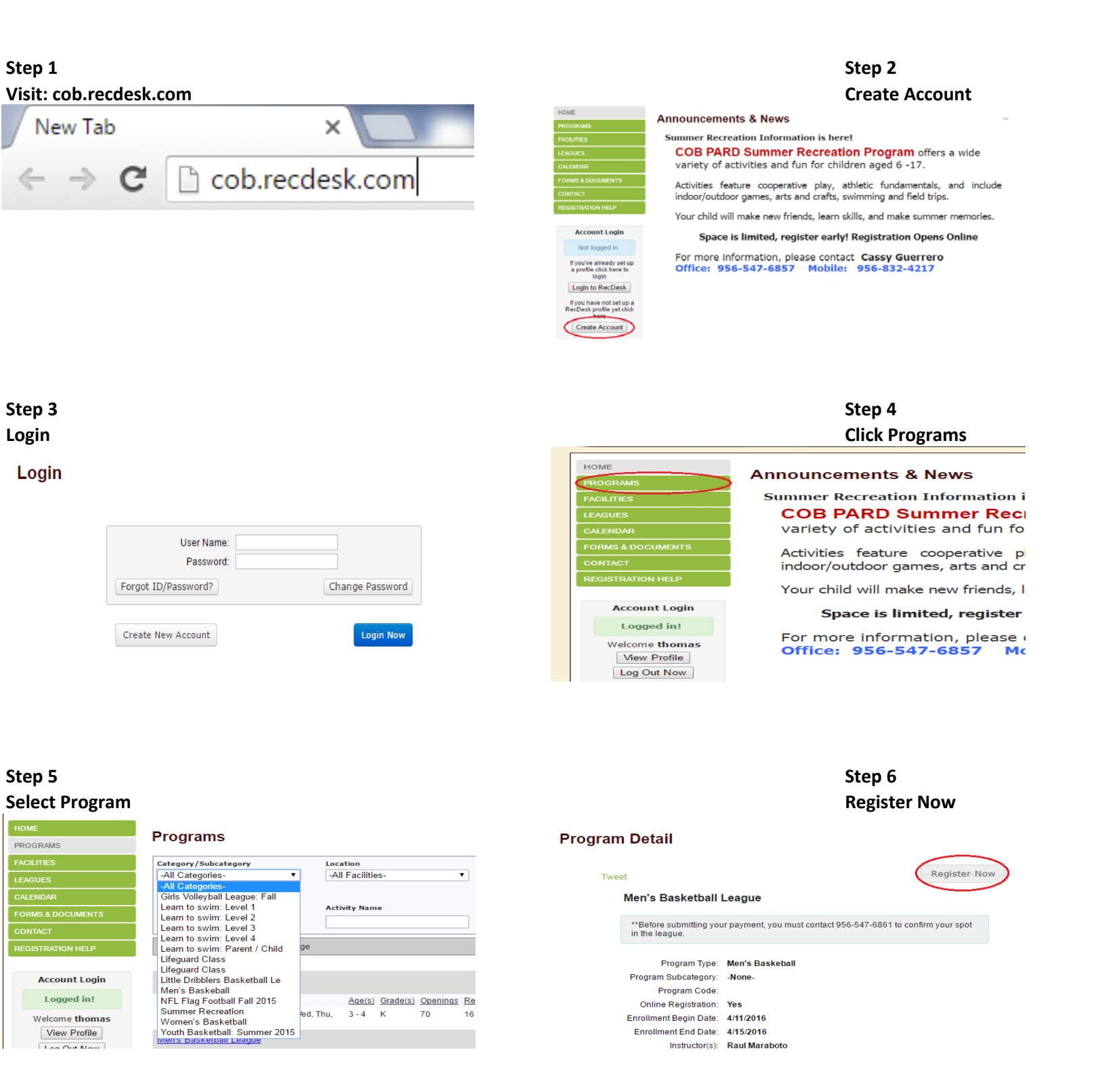

To register, you will have to: -Create an Account -Log in -Click programs -Select Men's Basketball -Register